# eve thermo \$\$\$

Get Started Erste Schritte Prise en main

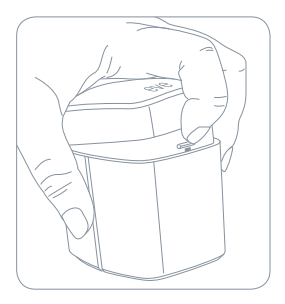

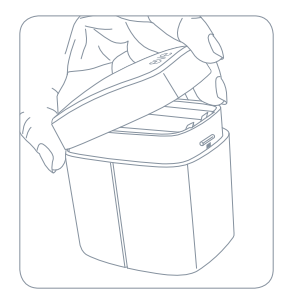

1

Insert the included AA batteries before proceeding with the installation. Setze die mitgelieferten AA-Batterien ein, bevor du mit der Montage beginnst. Avant de procéder à l'installation, insérez les piles AA incluses.

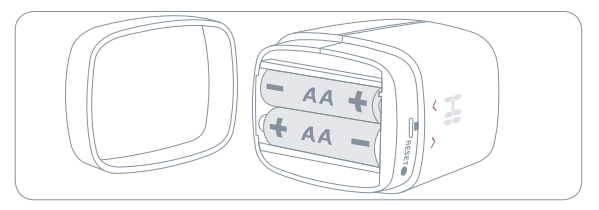

i

Please wait with replacing your existing radiator valve until the Eve app has prepared Eve Thermo for installation.

Bitte warte mit dem Austausch deines vorherigen Heizkörperreglers, bis Eve Thermo durch die Eve App zur Montage vorbereitet wurde.

Avant de remplacer votre vanne de radiateur actuelle, attendez que l'app Eve ait préparé votre Eve Thermo en vue de l'installation.

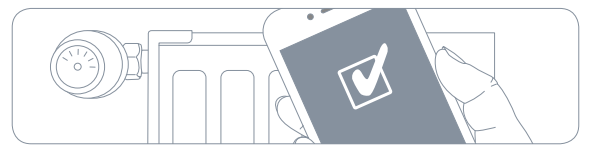

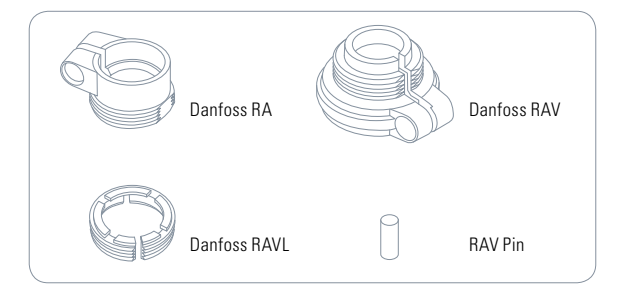

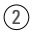

Download the Eve app from the App Store. Lade die Eve App aus dem App Store herunter. Téléchargez l'app Eve sur l'App Store.

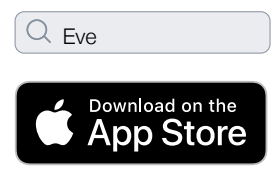

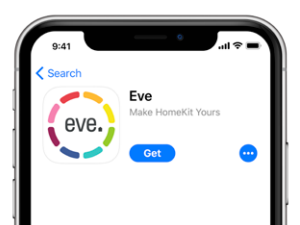

3

Open the Eve app and tap Add Accessory. Eve will now guide you through the setup process.

If you have already set up another accessory, go to the Eve settings to add Eve Thermo to your home.

Öffne die Eve App und tippe auf Zubehör hinzufügen. Eve führt dich nun durch die Einrichtung.

Wenn du Eve bereits zuvor eingerichtet hast, öffne die Eve-Einstellungen und füge Eve Thermo hinzu.

Ouvrez l'app Eve et touchez Ajouter un accessoire. Eve vous guidera alors tout au long du processus de configuration.

Si vous avez déjà configuré un autre accessoire, accédez aux réglages d'Eve pour ajouter Eve Thermo à votre domicile.

## Enjoy • Viel Spaß • Profitez-en bien

Control Eve Thermo from the app or using Siri. Steuere Eve Thermo über die App oder mit Siri. Contrôlez Eve Thermo à l'aide de l'app ou via Siri.

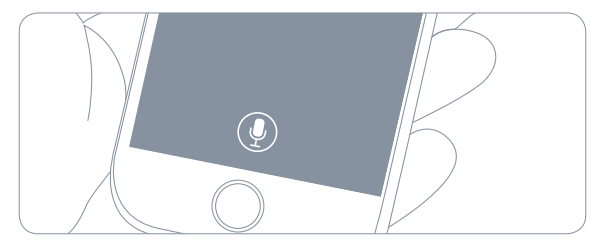

## Enjoy • Viel Spaß • Profitez-en bien

You can also tap the arrows on Eve Thermo to adjust the temperature. Du kannst die Temperatur auch manuell durch Tippen der Pfeile steuern. Vous pouvez également appuyer sur les flèches pour régler la température.

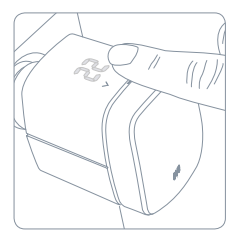

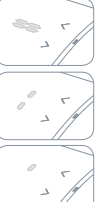

Heating paused (window open) Heizen pausiert (Fenster offen) Chauffage suspendu (fenêtre ouverte)

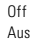

Désactivé

Touch control disabled Tastensperre aktiv Contrôle tactile désactivé

## Reset · Zurücksetzen · Réinitialisation

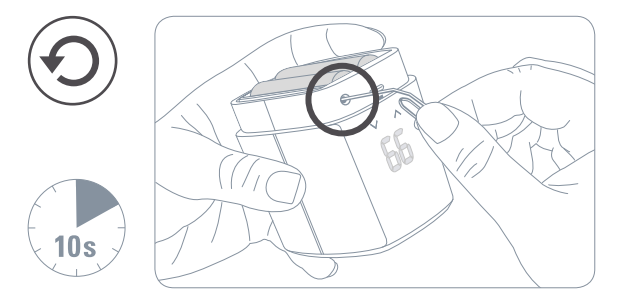

#### Reset · Zurücksetzen · Réinitialisation

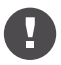

Please keep your HomeKit Setup Code in a safe place. You need it to securely add Eve to your home, and nobody but you has a copy.

Bewahre deinen HomeKit-Code an einem sicheren Platz auf. Du benötigst ihn, um Eve zu deinem Zuhause hinzuzufügen. Niemand außer dir kennt diesen Code.

Conservez en lieu sûr votre code de configuration HomeKit. Ce code est indispensable pour ajouter Eve au réseau de votre domicile, et personne d'autre que vous ne connaît ce code.

Frequency range: 2402 - 2480 MHz, RF power: 0 dBm

Hereby, Eve Systems declares that this device is in compliance with the essential requirements and other relevant provisions of Directive 2014/53/EC. The declaration of conformity is available at www.evehome.com/doc Product: 10FAR1701 • Model: 20FAR1701 • Part: 41FAR1703

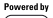

## eve thermo \$\$\$

| - |   |  |   |   |  |  |  |  | - |
|---|---|--|---|---|--|--|--|--|---|
|   |   |  |   |   |  |  |  |  | - |
|   |   |  |   |   |  |  |  |  | - |
|   |   |  |   |   |  |  |  |  |   |
|   |   |  |   |   |  |  |  |  | - |
|   |   |  |   |   |  |  |  |  | - |
|   |   |  |   |   |  |  |  |  |   |
|   |   |  |   |   |  |  |  |  | - |
|   |   |  |   |   |  |  |  |  | - |
|   |   |  |   |   |  |  |  |  |   |
|   |   |  |   |   |  |  |  |  | - |
| - |   |  |   |   |  |  |  |  |   |
|   |   |  |   |   |  |  |  |  |   |
|   |   |  |   |   |  |  |  |  | - |
| - |   |  |   |   |  |  |  |  |   |
|   |   |  |   |   |  |  |  |  | - |
|   |   |  |   |   |  |  |  |  |   |
|   |   |  |   |   |  |  |  |  |   |
|   |   |  |   |   |  |  |  |  | - |
|   |   |  |   |   |  |  |  |  |   |
|   |   |  |   |   |  |  |  |  |   |
|   |   |  |   |   |  |  |  |  | - |
|   |   |  |   |   |  |  |  |  |   |
|   |   |  |   |   |  |  |  |  | - |
|   |   |  |   |   |  |  |  |  |   |
| ٠ | ٠ |  | ٠ | - |  |  |  |  |   |
|   |   |  |   |   |  |  |  |  |   |

Room • Zimmer • Pièce:.....

Notes • Notizen • Remarques:.....